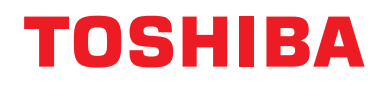

# **Modbus-gränssnitt**

Modellbeteckning:

# BMS-IFMB1280U-E

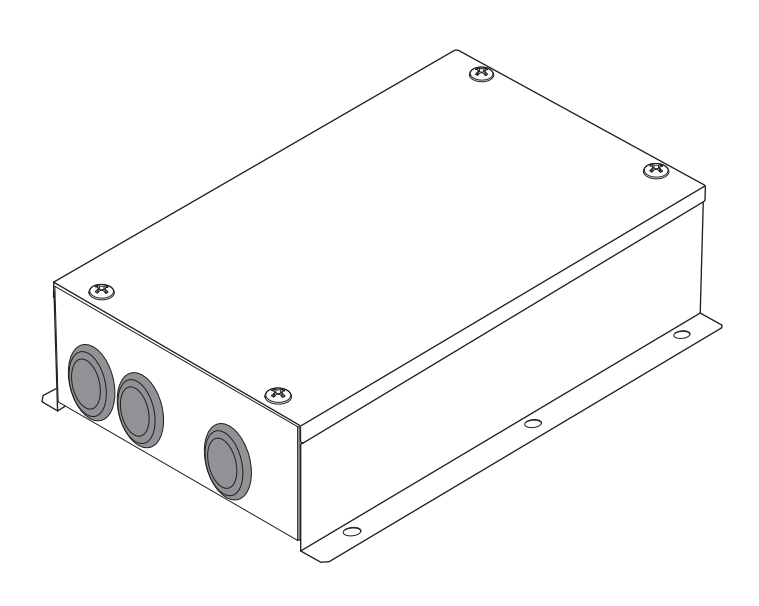

# **Multilingual installation manuals**

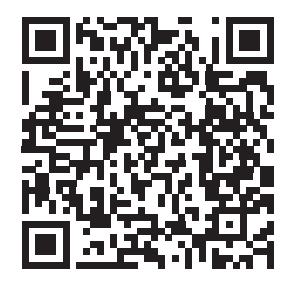

[ългарски] Ръководство за монтаж Изтегляне / [Česky] Stažení montážní příručky / [Dansk] Installationsvejledning, Download / [Deutsch] Installationshandbuch Herunterladen / [Еλληνικά] Λήψη Εγχειριδίου εγκατάστασης / [English] Installation manual Download / [Español] Descarga del Manual de instalación / [Eesti] Paigaldusjuhendi allalaadimine / [Suomi] Asennusohjeiden lataaminen / [Français] Manuel d'installation Téléchargement / [Hrvatski] Priručnik za instalaciju Preuzimanje / [Magyar] Telepítési kézikönyv Letöltés / [Italiano] Manuale di installazione Scaricamento / [Latviešu] Uzstādīšanas rokasgrāmata Lejupielādēt / [Norsk] Installasjonsveiledning Last ned / [Nederlands] Installatiehandleiding downloaden / [Polski] Pobieranie Instrukcji instalacyjnej / [Português] Tranferência do manual de instalação / [Română] Manual de instalare Descărcare / [Русский] Руководство по установке Скачать / [Slovensky] Montážna príručka Stiahnutie / [Slovenščina] Prenos navodil za montažo / [Svenska] Installationshandbok Nedladdning / [Türkçe] Kurulum kılavuzu İndirme / [中文] 安装手册下载

https://www.toshiba-carrier.co.jp/global/manual/bms-ifmb1280u.htm

- Tack för att du köpt detta TOSHIBA Modbus-gränssnitt.
- Läs denna handbok noggrant i förväg för att korrekt installera Modbus-gränssnittet.

# Innehåll

| 1 | Säkerhetsföreskrifter                                         | ?  |
|---|---------------------------------------------------------------|----|
| 2 | Introduktion                                                  | \$ |
| 3 | Före installationen                                           | ŀ  |
| 4 | Installation                                                  | ŀ  |
| 5 | Anslutning av strömkablar/jordledningar/kommunikationskablar5 | ;  |
| 6 | Inställning13                                                 | \$ |
| 7 | Testkörningskontroll                                          | ,  |

# **1** Säkerhetsföreskrifter

- Läs dessa "Säkerhetsföreskrifter" noggrant före installation.
- Försiktighetsmåtten som beskrivs nedan upptar viktiga punkter gällande säkerhet. De bör absolut iakttas. Se till att du har förstått följande detaljer (indikeringar och symboler) innan du börjar läsa huvudtexten, och följ anvisningarna.
- När installationen utförts ska en testkörning göras för att identifiera eventuella problem. Förklara för kunden hur enheten används och underhålls.
- Be kunden att förvara denna Bruksanvisning på en lättillgänglig plats för framtida referens.

| Indikation   | Indikationernas betydelse                                                                                                    |
|--------------|----------------------------------------------------------------------------------------------------|
|              | Text markerad på detta sätt indikerar att underlåtelse att efterfölja vad som sägs i varningen kan resultera i allvarlig kroppsskada (*1) eller dödsfall om produkten hanteras felaktigt.                                       |
| FÖRSIKTIGHET | Text markerad på detta sätt indikerar att underlåtelse att efterfölja vad som sägs i försiktighetsmåttet kan resultera i kroppsskada av mindre allvarlig typ (*2) eller skador (*3) på egendom om produkten hanteras felaktigt. |
|              | *1: Med allvarlig kroppsskada menas synförlust, skada, brännskada, elstötar, benfraktur, förgiftning och andra                                                                                                    |

skador med efterverkningar och som kräver inläggning på sjukhus eller långtidsbehandling i öppenvård.
\*2: Med kroppsskada av mindre allvarlig typ menas skada, brännskada, elstötar och andra skador som inte kräver inläggning på sjukhus eller långtidsbehandling i öppenvård.

\*3: Med skada på egendom menas skada på byggnader, möbler och husgeråd, kreatur och sällskapsdjur.

| Symboler   | Vad symbolerna betyder                                                                                                    |  |
|------------|----------------------------------------------------------------------------------------------------|--|
| $\bigcirc$ | "Ô" Anger förbjudna punkter.<br>Det faktiska innehållet i förbudet anges av en bild eller text placerad inuti eller bredvid den<br>grafiska symbolen. |  |
| 0          | "                                                                                                    |  |

| 0          | <ul> <li>Låt en auktoriserad återförsäljare eller kvalificerad installatör installera eller återinstallera<br/>enheten.</li> <li>Felaktig installation kan resultera i elstötar eller brand.</li> </ul>                                                                    |  |  |  |
|------------|----------------------------------------------------------------------------------------------------|--|--|--|
|            | <ul> <li>Elektriskt arbete måste utföras av en behörig elektriker i enlighet med denna<br/>installationshandbok.</li> <li>Arbetet måste uppfylla lokala, nationella och internationella regler.</li> <li>Felaktigt arbete kan resultera i elstötar eller brand.</li> </ul> |  |  |  |
|            | <ul> <li>Stäng av alla huvudströmbrytare innan elarbeten utförs.</li> <li>Underlåtenhet att göra detta kan resultera i elstötar.</li> </ul>                                                                                                    |  |  |  |
| $\bigcirc$ | Försök inte ändra enheten. Det kan leda till brand eller elstötar.                                                                                                    |  |  |  |

| FÖRSIKTIGHET                                                                                                    |                                                                                                    |  |  |  |
|----------------------------------------------------------------------------------------------------|----------------------------------------------------------------------------------------------------|--|--|--|
| Installera inte denna enhet där lättantändlig gas kan läcka.     Om gas läcker ut och ansamlas runt enheten, kan det orsaka brand. |                                                                                                    |  |  |  |
| 0                                                                                                    | Utför kabeldragning korrekt i enlighet med den specificerade strömkapaciteten. Underlåtelse att göra detta kan resultera i kortslutning, överhettning eller brand.                                   |  |  |  |
|                                                                                                    | <ul> <li>Använd föreskriven kabel och gör ordentliga anslutningar. Se till att anslutningskontakten inte<br/>utsätts för belastning.</li> <li>Det kan orsaka värmeutveckling eller brand.</li> </ul> |  |  |  |

# **2** Introduktion

### ■ Tillämpningar/funktioner/specifikationer

#### Tillämpningar

 Modbus-gränssnittet används för att ansluta luftkonditioneringsaggregat med installerad "TU2C-LINK Uh Line (hädanefter kallad Uh Line)" och TCB-IFCG1TLE till Modbus\*-systemet.

#### Funktioner

• Modbus-gränssnittet konverterar signaler mellan Uh Line och Modbus-mastern.

#### Specifikationer

| Strömförsörjning          | 220 - 240 V växelström, 50/60 Hz                  |
|---------------------------|---------------------------------------------------|
| Strömförbrukning          | 3 W                                               |
| Drifttemperatur/fuktighet | 0 till 40 °C, 10 till 90 % RF (utan kondensation) |
| Lagringstemperatur        | -20 till +60 °C                                   |
| Chassimaterial            | Galvaniserad plåt 0,8 t (ingen beläggning)        |
| Dimensioner               | 66 (H) x 170 (B) x 200 (D) mm                     |
| Vikt                      | 1,1 kg                                            |

\* Anmärkning) "Modbus" är ett registrerat varumärke som tillhör Schneider Electric SA.

### Sett utifrån

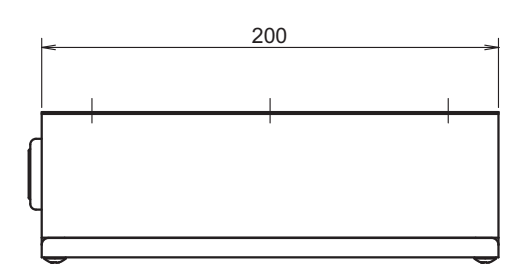

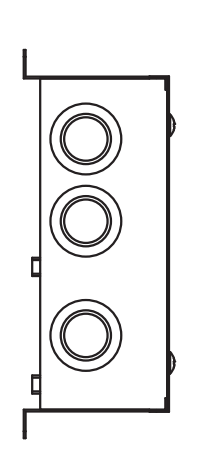

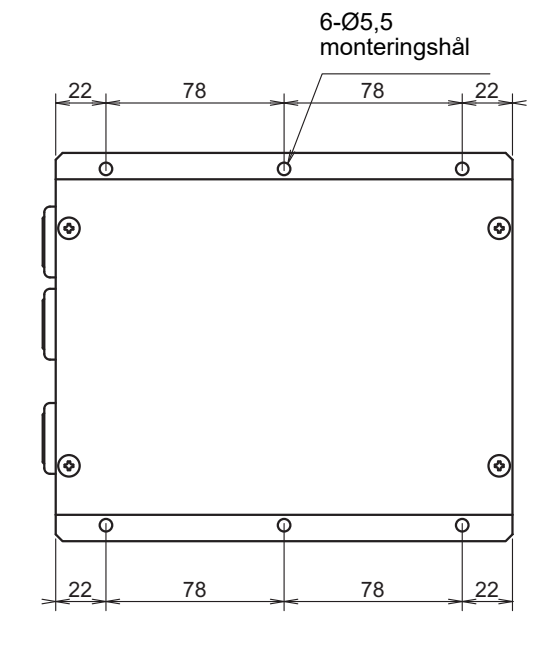

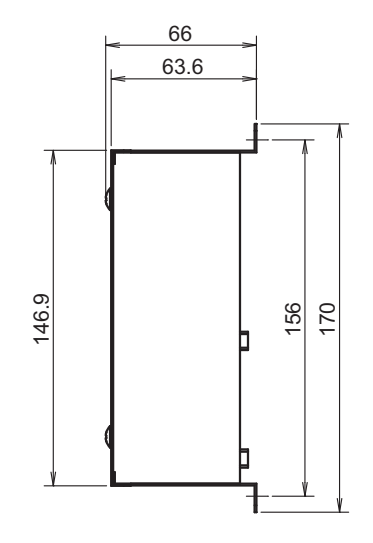

# **3** Före installationen

Kontrollera att följande finns med i förpackningen.

| Nr | Artikel                | Antal | Anmärkning                       |
|----|------------------------|-------|----------------------------------|
| 1  | Modbus-gränssnitt      | 1     |                                  |
| 2  | Installationsanvisning | 1     |                                  |
| 3  | Skruv                  | 4     | M4 x 12 mm självgängande skruvar |
| 4  | Kabelklämma            | 1     |                                  |

Använd följande kabelmaterial för att ansluta kommunikations- och strömkablar. (anskaffas lokalt)

| Nr | Krets                | Beskrivning  |                                                |
|----|----------------------|--------------|------------------------------------------------|
|    | För Uh Line          | Тур          |                                                |
| 1  |                      | Ledarstorlek | Se "Kabeldragningens utformning" (P.7 - P.11). |
|    |                      | Längd        |                                                |
|    | För RS-485           | Тур          | Tvåtrådiga skärmade ledningar                  |
| 2  |                      | Ledarstorlek | 1,25 mm <sup>2</sup> , 500 m max.              |
|    |                      | Längd        | (total längd)                                  |
| 3  | För strömförsörjning | Тур          | H07 RN-F eller 245IEC66                        |
|    |                      | Ledarstorlek | 0,75 mm <sup>2</sup> , 50 m max.               |

# **4** Installation

## Installationsmetod och placering av Modbus-gränssnitt

Det finns fem installationsmetoder för detta Modbus-gränssnitt såsom visas nedan: ytmontering och väggmonteringar. Använd de medföljande skruvarna.

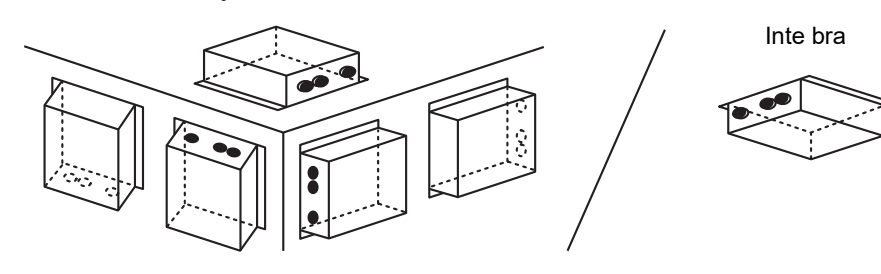

#### KRAV

#### Installera inte enheten på någon av följande platser.

- Fuktig eller våt plats
- Dammig plats
- En plats som är utsatt för direkt solljus
- En plats där en TV eller radio finns inom en meter
- En plats som är utsatt för regn (utomhus, under takkanter, etc.)

# ■ Utrymme för installation och underhåll

Ett sidoutrymme för anslutning genom kabelgenomföringar och ett övre utrymme för underhåll måste reserveras innan installationen.

Övriga sidor kan ligga nära omgivande föremål.

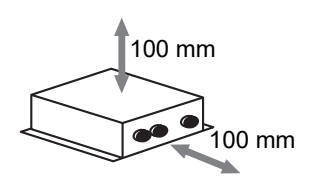

# 5 Anslutning av strömkablar/jordledningar/ kommunikationskablar

### FÖRSIKTIGHET

- RS-485-kommunikationskablar har polaritet. Anslut A(+) till A(+), och B(-) till B(-). Om de ansluts med felaktig polaritet, kommer enheten inte att fungera.
- Uh Line-kommunikationskabeln saknar polaritet.

Anslut strömkablar, jordledningar och kommunikationskablar till de specificerade kopplingarna på kopplingsplinten.

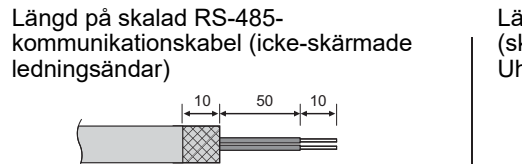

Klamring av RS-485-kommunikationskabel (adress 1)

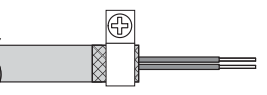

RS-485-kommunikationskabeln måste jordas på adress 1 (Modbus-gränssnitt adress SW=1) Modbus-gränssnitt. Fäst den skärmade ledningen för RS-485-kommunikationskabeln med en metallkabelklämma och skruva fast den i chassit för att jorda den.

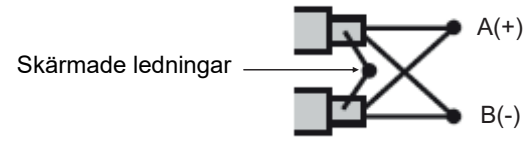

De skärmade ledningarna måste krimpas med ändhylsor på gränssnitt med annan adress än 1 och icke-skärmade ledningsändar.

Längd på skalad RS-485-(skärmade ledningsändar) och Uh Line-kommunikationskabel

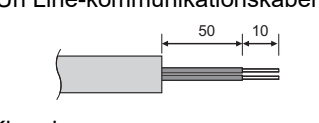

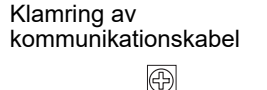

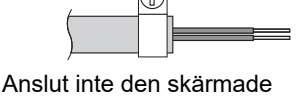

ledningen till jorden. Den bör vara öppen och isolerad.

Längd på skalad strömkabel

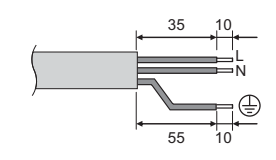

#### Inställning för avslutningsmotstånd

Inställning av TU2C-LINK / TCC-LINK-avslutningsmotstånden .... < För TCC-LINK >

Lämna endast 1 linje på avslutningsmotståndet i utomhusenhetens gränssnittskort (centralenheten) PÅ och stäng AV alla de andra. (Se kopplingsschemat som medföljer utomhusenheten för SW:s position.) <För TU2C-LINK>

För centralstyrningens ledningsdragning (Uh-ledning), ska termineringsmotståndet som är längst bort på ledningen mellan centralstyrningen och den andra enheten (VRF lätt kommersiell, luft-till-luftvärmeväxlare, allmänt styrgränssnitt, luft-till-vatten-värmepump) ställas på PÅ.

Se bruksanvisningen för respektive modell för korrekt inställningsmetod för termineringsmotståndet.

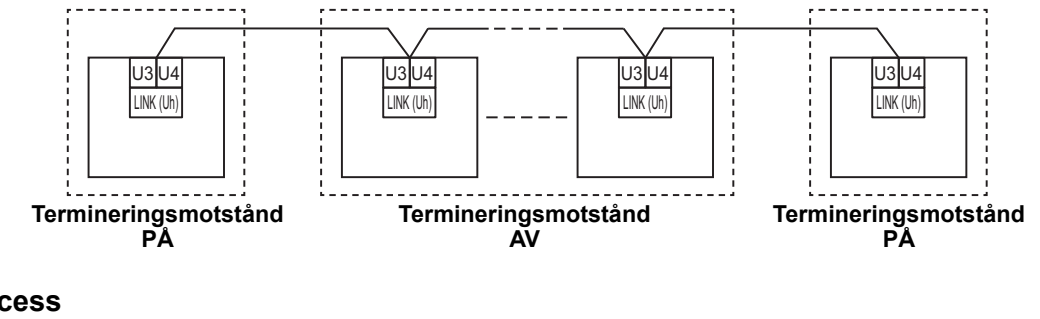

#### Jordfelsprocess

 Centralstyrningskabel skärmad kabel ......Om du använder central remote controller endast med en enhet, ska du öppna centralstyrningskabelns skärmade ledning och utföra isoleringsproceduren. Om du använder central remote controller med flera enheter, ska du ansluta centralstyrningskabelns skärm till den slutna änden och öppna skärmen vid slutet av central remote controller för att utföra isoleringsproceduren. Jorda centralstyrningskabeln på luftkonditioneringsaggregatets sida.

#### KRAV

- · Var noga med att installera ett överspänningsskydd eller en allpolig frånskiljare (med ett kontaktbrytningsavstånd på minst 3 mm) på strömförsörjningens primära sida.
- Fäst skruvarna till kopplingsplinten med ett vridmoment på 0,5 N•m.

# Kabeldragningens utformning

#### Kommunikationssätt och modellnamn

TU2C-LINK-modell (U) kan användas tillsammans med tidigare modeller (andra än U-serien). Se följande tabell för mer information angående modell och kommunikationssätt.

| Kommunikationssätt                | TU2C-LINK (U-serien)                                       | TCC-LINK (andra än U-serien)                           |
|-----------------------------------|------------------------------------------------------------|--------------------------------------------------------|
| Utomhusenhet                      | MMY-MUP***                                                 | Andra än till vänster<br>(MMY-MAP***, MCY-MAP*** osv.) |
| Inomhusenhet                      | MM*-UP***                                                  | Andra än till vänster<br>(MM*-AP*** osv.)              |
| Trådansluten fjärrkontroll        | RBC-AMS <u>U</u> **<br>L-seriemodell                       | Andra än till vänster                                  |
| Trådlös<br>fjärrkontrollmottagare | RBC-AXRU**<br>U-seriemodell<br>TCB-AXRU**<br>U-seriemodell | Andra än till vänster                                  |
| Centralstyrningsenhet             | ***_*** <u>U</u> **<br>U-seriemodell                       | Andra än till vänster                                  |

#### När den anslutna utomhusenheten är från Super Multi u-serien (U-serien)

Följ kabelspecifikationerna i tabellen nedanför även när det finns enheter från både U-serien och icke-U-serien bland de anslutna inomhusenheterna eller fjärrkontrollerna.

#### Kabelspecifikationer

| Bunkt                       | Kommunikationsledning                           |
|-----------------------------|-------------------------------------------------|
|                             | Centralstyrningskabel (Uh-ledning)              |
| Vttordiamotor               | 1,0 till 1,5 mm <sup>2</sup> (upp till 1 000 m) |
|                             | 2,0 mm <sup>2</sup> (upp till 2 000 m)          |
| Kabeltyp                    | 2-tråds, icke-polär                             |
| Kabeltyper som kan användas | Skärmad kabel                                   |

#### KRAV

Använd samma kabeltyp och kabeldimension för alla ledningar vid kabeldragning av styrledningarna mellan inomhus- och utomhusenheterna (Uv-ledningen)/styrledningarna mellan utomhusenheterna (Uc-ledningen) och centralstyrningskablar (Uh-ledningen).

Om olika kabeltyper och -dimensioner används kan det orsaka kommunikationsfel.

#### Systemöversikt

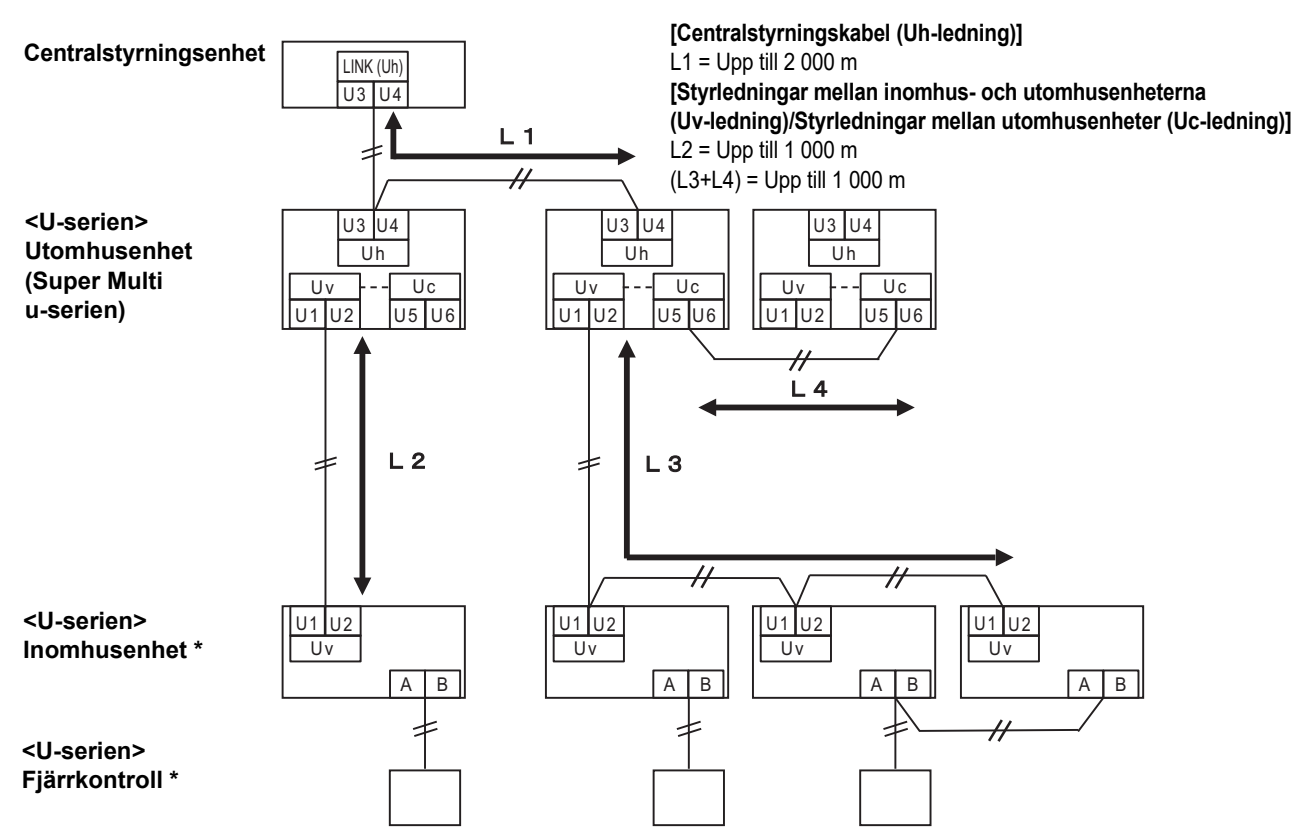

\* Kabelspecifikationerna i systemöversikten ovanför är desamma även om inomhusenheten eller fjärrkontrollen inte är från U-serien.

#### När de anslutna utomhusenheterna inte är från Super Multi u-serien (U-serien)

#### Kabelspecifikationer

|                             | Kommunikationsledning                                                          |  |
|-----------------------------|--------------------------------------------------------------------------------|--|
| Punkt                       | Styrledningar mellan inomhushus- och utomhusenheter och centralstyrningskablar |  |
| Vtterdiemeter               | 1,25 mm² (upp till 1 000 m)                                                    |  |
|                             | 2,0 mm <sup>2</sup> (upp till 2 000 m)                                         |  |
| Kabeltyp                    | 2-tråds, icke-polär                                                            |  |
| Kabeltyper som kan användas | Skärmad kabel                                                                  |  |

#### KRAV

Använd samma kabeltyp och kabeldimension för alla ledningar vid kabeldragning av styrledningarna mellan inomhus- och utomhusenheterna/centralstyrningsledningarna och styrledningarna mellan utomhusenheterna. Om olika kabeltyper och -dimensioner används kan det orsaka kommunikationsfel.

#### Systemöversikt

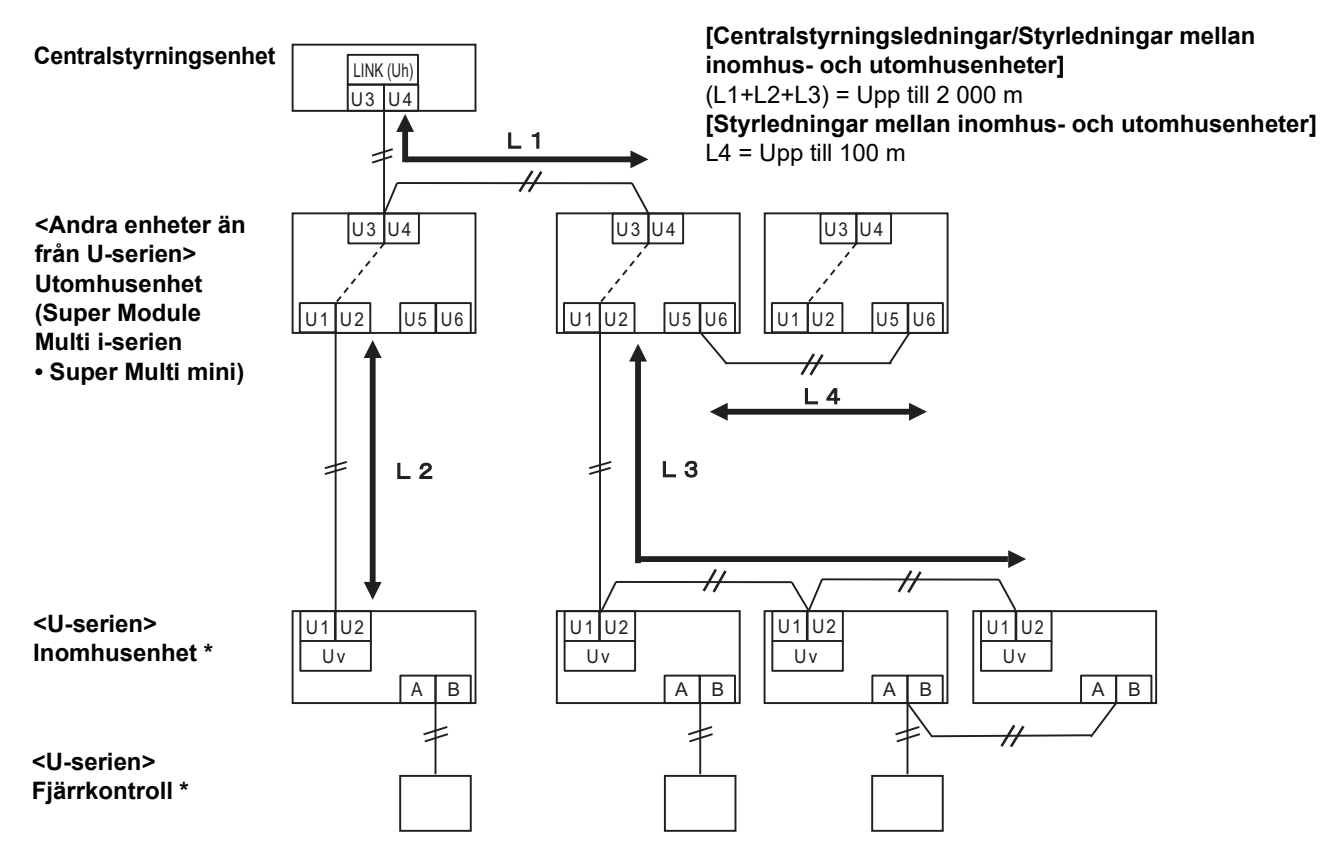

\* Kabelspecifikationerna i systemöversikten ovanför är desamma även om inomhusenheten eller fjärrkontrollen inte är från U-serien.

#### Vid anslutning till en tidigare Enkel kommersiell luftkonditioneringsmodell, luft-till-luftvärmeväxlare, luft-till-vatten värmepump eller ett gränssnitt för allmänna styrenheter

Följ kabelspecifikationerna i tabellen nedanför även när det finns enheter från både U-serien och icke-U-serien bland de anslutna inomhusenheterna eller fjärrkontrollerna.

#### Kabelspecifikationer

| Punkt                       | Kommunikationsledning                  |  |
|-----------------------------|----------------------------------------|--|
|                             | Centralstyrningskabel (Uh-ledning)     |  |
| Vttordiomotor               | 1,25 mm² (upp till 1 000 m)            |  |
|                             | 2,0 mm <sup>2</sup> (upp till 2 000 m) |  |
| Kabeltyp                    | 2-tråds, icke-polär                    |  |
| Kabeltyper som kan användas | Skärmad kabel                          |  |

#### KRAV

Använd samma kabeltyp och kabeldimension för alla ledningar vid kabeldragning av styrledningarna mellan inomhus- och utomhusenheterna (Uv-ledningen)/styrledningarna mellan utomhusenheterna (Uc-ledningen) och centralstyrningskablar (Uh-ledningen).

Om olika kabeltyper och dimensioner används kan det orsaka kommunikationsfel.

#### Systemöversikt

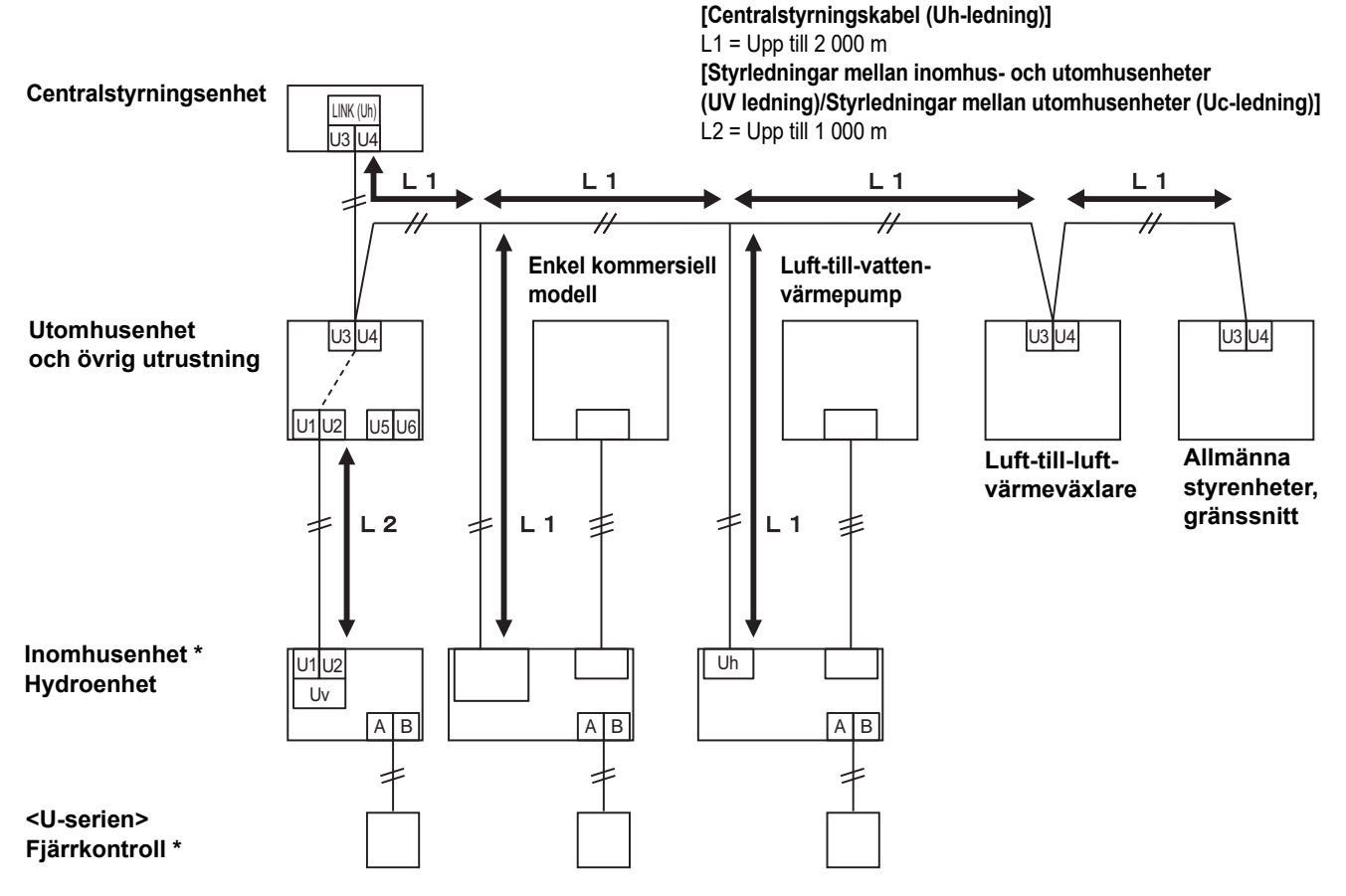

\* Kabelspecifikationerna i systemöversikten ovanför är desamma även om inomhusenheten eller fjärrkontrollen inte är från U-serien.

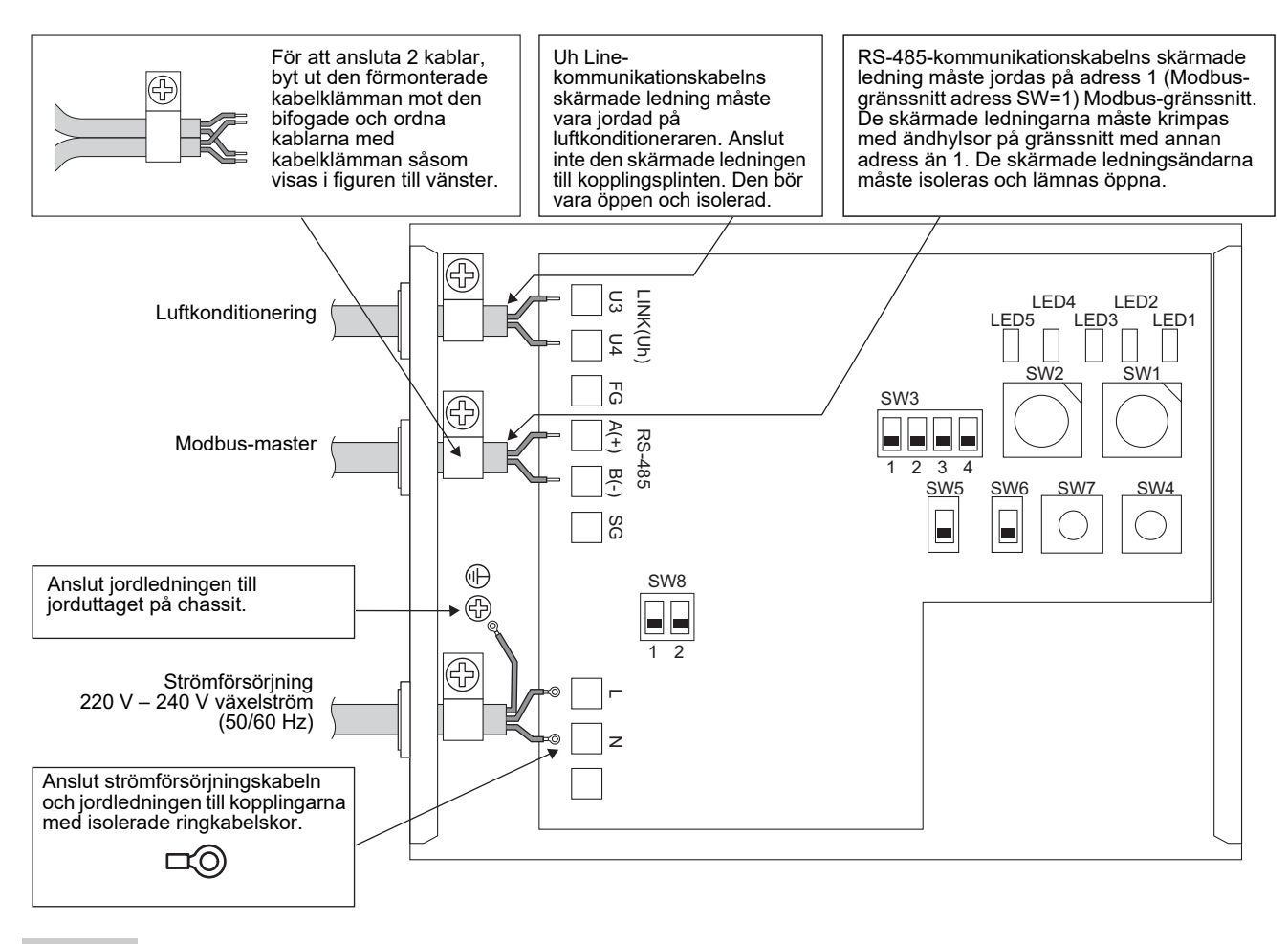

#### KRAV

Koppla bort enheten från nätströmmen.

Denna enhet måste vara ansluten till huvudströmmen med brytare som har minst 3 mm avstånd mellan kontakterna. Fäst skruvarna vid kopplingen med ett vridmoment på 0,5 Nm.

### ■ Kabelanslutning

I det följande beskrivs ett anslutningsexempel när två eller fler Modbus-gränssnittsenheter används.

#### Inställning för avslutningsmotstånd (Se "6 Inställning" för inställningsmetod.)

- Ställ in RS-485-avslutningsmotståndet på "120 ohm" för address1 (Modbus-gränssnitt adress SW1=1) Modbusgränssnittsenhet, och ställ in på "öppen" för andra enheter.
- Ställ in Uh Line-avslutningsmotståndet. Se "Inställning för avslutningsmotstånd" (P.6).

#### Skärmjordning

- RS-485-kommunikationskabelns skärmade ledning måste jordas på adress 1 (Modbus-gränssnitt adress SW=1) Modbus-gränssnitt. Fäst den skärmade ledningen för RS-485-kommunikationskabeln med en metallkabelklämma och skruva fast den i chassit för att jorda den. De skärmade ledningarna måste krimpas med ändhylsor på gränssnitt med annan adress än 1. De skärmade ledningsändarna måste isoleras och lämnas öppna.
- Anslut inte den skärmade ledningen till kopplingsplinten. Den bör vara öppen och isolerad. Uh Linekommunikationskabelns skärmade ledning måste vara jordad på luftkonditioneraren.

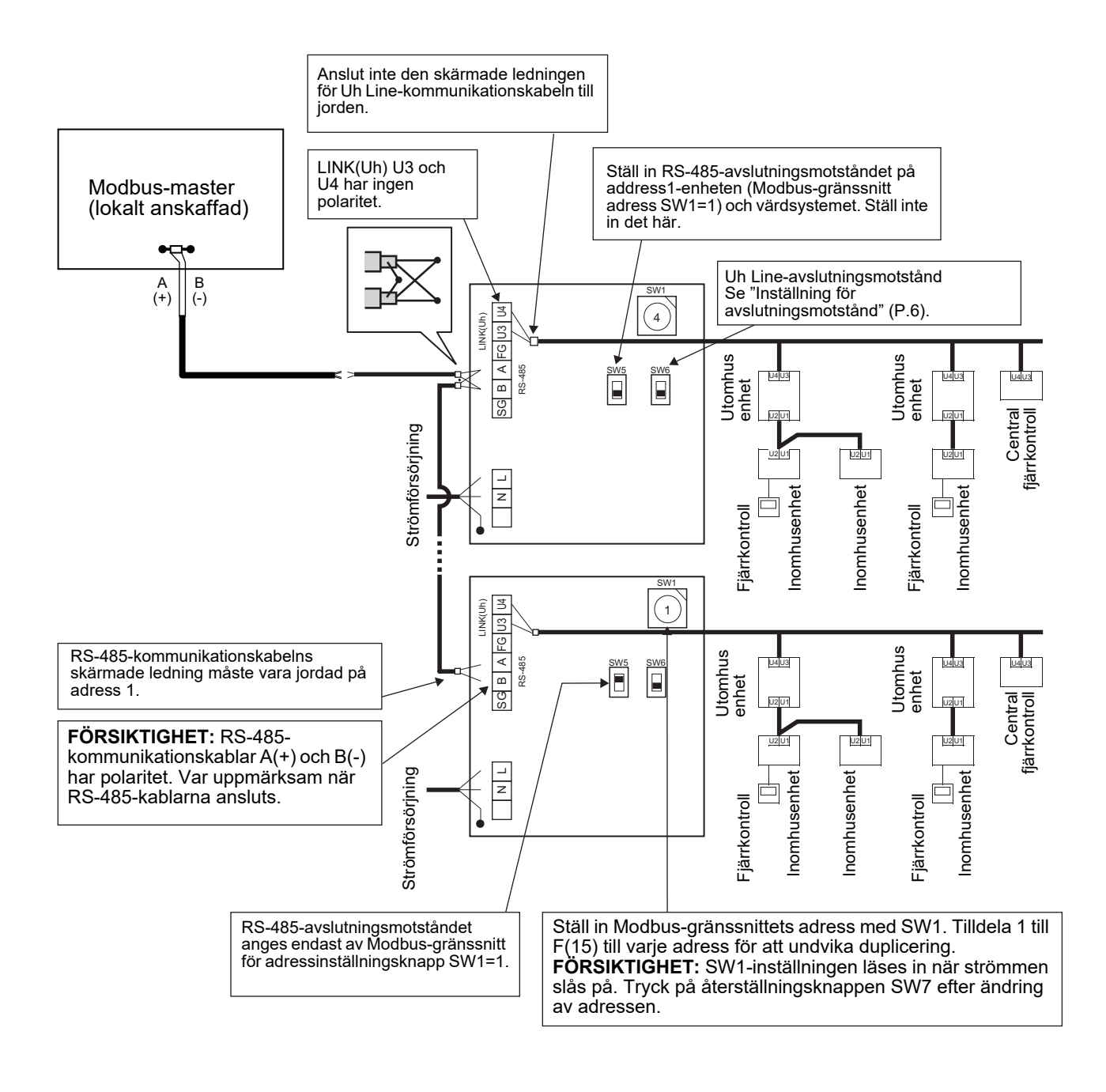

# 6 Inställning

Följande inställningar är nödvändiga för att använda Modbus-gränssnitt.

• SW1 Ställer in Modbus-slavadressen för Modbus-gränssnittet.

Ett enkelt Modbus-gränssnitt använder tre Modbus-slavadresser.

(En adress för det aktuella gränssnittet och två adresser för extra gränssnitt.)

När två eller flera Modbus-gränssnitt används på en enda RS-485-buss, ska adresserna ställas in enligt tabellen nedan.

Tilldela adressnummer i stigande ordning, från minsta till största.

| Modbus-gränssnitt | Adress |
|-------------------|--------|
| Nr 1              | 1      |
| Nr 2              | 4      |
| Nr 3              | 7      |
| Nr 4              | 10     |
| Nr 5              | 13     |

#### A FÖRSIKTIGHET

- För Modbus-gränssnittet vars adress SW1=1, utför inställning för avslutningsmotstånd.
- När SW1-inställningen har ändrats, tryck på återställningsknappen SW7. Den nya adressen läses in.
  När inställningen av omkopplare 3 och omkopplare 4 på SW3 har ändrats, tryck på återställningsknappen SW7. Det nya inställda värdet läses in.

| SW2 | Testknapp                              | Används inte under drift. Ställ in dessa knappar på noll (0) eller "alla AV".                                                                                                    |
|-----|----------------------------------------|----------------------------------------------------------------------------------------------------|
| SW3 | Testknapp                              | Omkopplare1: Inställningskontakt för Central controller ID                                                                                                    |
|     |                                        | Omkopplare3, 4: RS-485-baudhastighet inställning (9600/19200/38400) bps.                                                                                                    |
| SW4 | Testknapp                              | Används inte under drift.                                                                                                    |
| SW5 | Knapp för val av R                     | S-485-avslutningsmotstånd                                                                                                    |
|     | Ställ in på "120 oh                    | m" endast när Modbus-gränssnittsadressen SW=1, och ställ in på "öppen" för andra                                                                                                    |
|     | Modbus-granssnit                       | L                                                                                                    |
| SW6 | Knapp för val av U                     | lh Line-avslutningsmotstånd                                                                                                    |
|     | Se "Inställning för                    | avslutningsmotstånd" (P.6).                                                                                                    |
| SW7 | Återställningsknap                     | p                                                                                                    |
|     | SW2<br>SW3<br>SW4<br>SW5<br>SW6<br>SW7 | SW2 Testknapp<br>SW3 Testknapp<br>SW4 Testknapp<br>SW5 Knapp för val av R<br>Ställ in på "120 oh<br>Modbus-gränssnitt<br>SW6 Knapp för val av U<br>Se "Inställning för<br>SW7 Återställningsknap |

När en adressinställning görs med SW1, tryck på denna återställningsknapp efter gjord adressinställning för att läsa in det inställda värdet.

• SW8 Testknapp (Används inte under drift. alla AV vanligtvis)

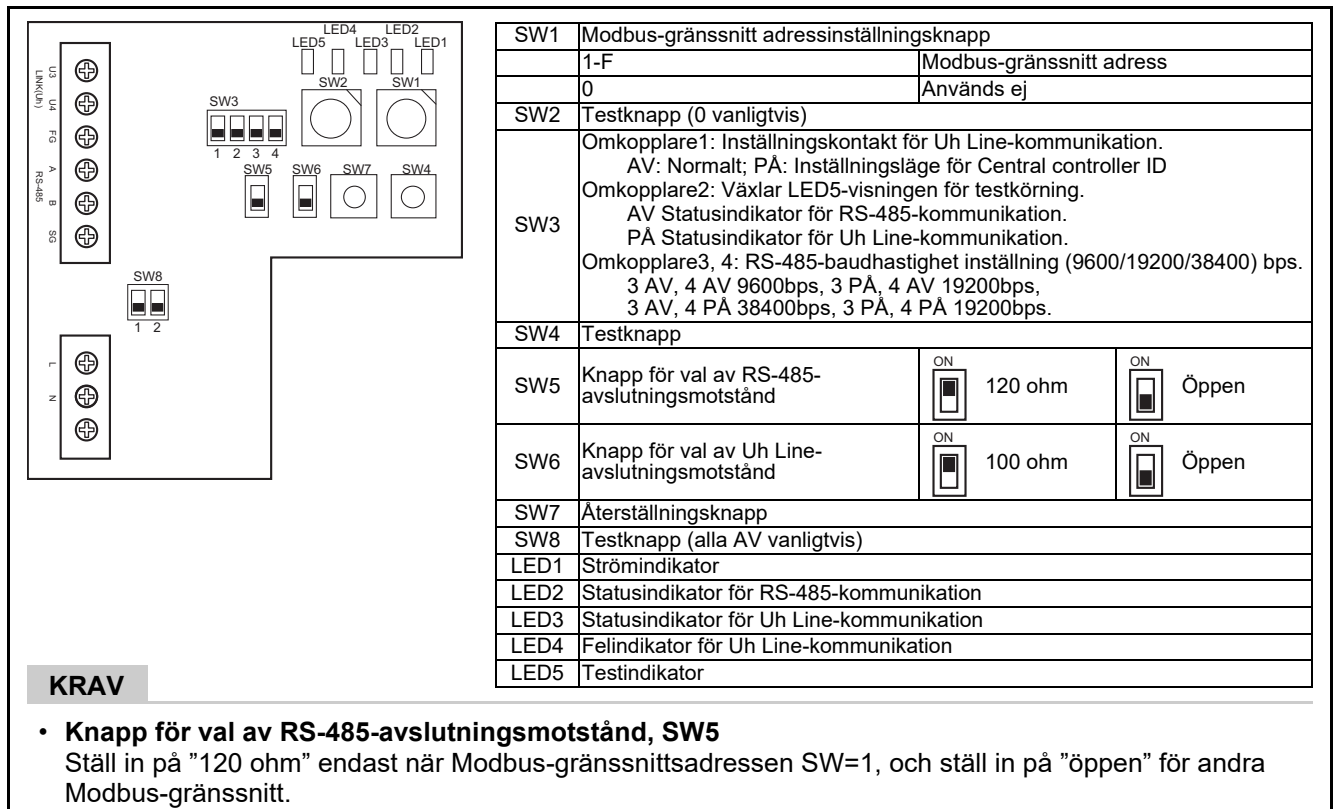

• Uh Line-avslutningsmotståndet ställs in på luftkonditioneringssidan. Ställ in SW6 på "öppen".

### ■ Inställningsläge för central controller ID

Inställningsläget för central controller ID ändrar central controller ID för Modbus-gränssnittet. (Central controller ID vid leveransen från fabriken är central controller ID 20.)

Central controller ID-numret indikerar Uh Line-adressen och kommunikationsprioritet för den Uh Line-kompatibla centralstyrningsenheten.

Ändra central controller ID i följande fall.

- Om Modbus-gränssnittet används med en centralstyrningsenhet som inte är kompatibel med Uh Line, ska central controller ID ställas in som för en "äldre controller".
- (1) Övergång till inställningsläget för central controller ID
  - Om du ställer in Modbus-slavadressen med SW1, ska du anteckna SW1-värdet innan du utför inställningar av central controller ID.
  - Slå på bit1 för SW3.
- (2) Kontroll av central controller ID
- Om SW1 är inställd på 0, visas central controller ID av LED2 till LED5.

|                                         | ⊖ = PÅ, ● | = AV |      |      |
|-----------------------------------------|-----------|------|------|------|
| Central controller ID                   | LED5      | LED4 | LED3 | LED2 |
| Central controller ID7                  | •         | •    | •    | 0    |
| Central controller ID8                  | •         | •    | 0    | •    |
| Central controller ID9                  | •         | •    | 0    | 0    |
| Central controller ID10                 | •         | 0    | •    | •    |
| Central controller ID11                 | •         | 0    | •    | 0    |
| Central controller ID12                 | •         | 0    | 0    | •    |
| Central controller ID13                 | •         | 0    | 0    | 0    |
| Central controller ID14                 | 0         | •    | •    | •    |
| Central controller ID15                 | 0         | •    | •    | 0    |
| Central controller ID16                 | 0         | •    | 0    | •    |
| Central controller ID17                 | 0         |      | 0    | 0    |
| Central controller ID18                 | 0         | 0    | •    |      |
| Central controller ID19                 | 0         | 0    | •    | 0    |
| Central controller ID20 (standardvärde) | 0         | 0    | 0    | •    |
| Äldre controller                        | 0         | 0    | 0    | 0    |

(3) Ändring av central controller ID

- Ändra SW1 till 1-F och tryck på SW4.
- Om Modbus-gränssnittet används med en centralstyrningsenhet som inte är kompatibel med Uh Line, ska inställningen utföras som för en "äldre controller".

| Central controller ID                   | SW1 |
|-----------------------------------------|-----|
| Central controller ID7                  | 1   |
| Central controller ID8                  | 2   |
| Central controller ID9                  | 3   |
| Central controller ID10                 | 4   |
| Central controller ID11                 | 5   |
| Central controller ID12                 | 6   |
| Central controller ID13                 | 7   |
| Central controller ID14                 | 8   |
| Central controller ID15                 | 9   |
| Central controller ID16                 | A   |
| Central controller ID17                 | В   |
| Central controller ID18                 | С   |
| Central controller ID19                 | D   |
| Central controller ID20 (standardvärde) | E   |
| Äldre controller                        | F   |

#### NOTERA

Eftersom den Uh Line-kompatibla centralstyrningsenheten använder central controller ID med högre värden, är det inte möjligt att ställa in central controller på ID1 till ID6 med Modbus-gränssnittet.

(4) Avslutning av inställningsläget för central controller ID

- Slå av bit1 för SW3.
- Ställ tillbaka SW1 på värdet för Modbus-slavadressen.

#### VIKTIGT

Omedelbart efter att strömmen slås på till Modbus-gränssnittet är Modbus-slavadressen värdet för SW1. Modbus-gränssnittet fungerar inte korrekt om värdet för SW1 är det samma som central controller ID eller 0 när strömmen slås på.

När du avslutar inställningsläget för central controller ID, se till att återställa värdet för SW1 till det för Modbusslavadressen.

# 7 Testkörningskontroll

## ■ Före start av testkörning

- Ställ in centralstyrningsadressen för inomhusenheten så att den inte motsvarar någon annan adress för inomhusenhet.
- Se till att trycka på återställningsknappen SW7 på Modbus-gränssnittet när inställningen av inomhusenhetens centralstyrningsadress har ändrats eller lagts till.

# Testkörning

(1) Kontrollera kommunikationsstatusen mellan Modbus-gränssnitt och inomhusenhet eller TCB-IFCG1TLE med LED5. Kontrollera att kommunikationen mellan Modbus-gränssnittet och varje ansluten inomhusenhet eller TCB-IFCG1TLE fungerar normalt genom att välja en inomhusenhet TCB-IFCG1TLE med SW1 till SW3. Procedur för bekräftelse:

- · Ställ omkopplare 2 på SW3 på "PÅ" under normal drift.
- Ställ in centralstyrningsadressen för den avsedda inomhusenheten med SW1 och SW2. Ställ in SW1 och SW2 enligt tabellen "Centralstyrningsadress för inomhusenhet och SW1/SW2-inställning" nedan.
- Kommunikationsstatus visas av LED5.

| Kommunikationsstatus med<br>inomhusenhet | LED5    | Anmärkning                                                                                  |
|------------------------------------------|---------|---------------------------------------------------------------------------------------------|
| Normal                                   | Lyser   |                                                                                             |
| Fel                                      | Blinkar | Kommunikation med inomhusenheten var tidigare upprättad, men är inaktiverad för tillfället. |
| Ogiltig inomhusenhet                     | Släckt  | Kommunikation med inomhusenheten har aldrig upprättats.                                     |

· LED4 visar protokollet för kommunikation med en inomhusenhet.

| Protokoll för kommunikation med<br>en inomhusenhet             | LED4    | OBS                                                                                                    |
|----------------------------------------------------------------|---------|----------------------------------------------------------------------------------------------------|
| Kommunicerar via Uh Line                                       | På      | När Modbus-gränssnittet kommunicerar med aktuell<br>inomhusenhet via Uh Line.                             |
| Kommunicerar baserat på det äldre<br>kommunikationsprotokollet | Blinkar | När Modbus-gränssnittet kommunicerar med aktuell<br>inomhusenhet via det äldre kommunikationsprotokollet. |

(Exempel) Kontrollera kommunikationsstatusen för inomhusenhet med centralstyrningsadress 41. Ställ omkopplare 2 på SW3 på "PÅ", SW2 på "2" och SW1 på "8".

Centralstyrningsadress för inomhusenhet eller TCB-IFCH1TLE och SW1/SW2-inställning

| Centralstyrningsadress<br>för inomhusenhet | SW2 | SW1 | Centralstyrningsadress<br>för inomhusenhet | SW2 | SW1 | Centralstyrningsadress<br>för inomhusenhet | SW2 | SW1 | Centralstyrningsadress<br>för inomhusenhet | SW2 | SW1 |
|--------------------------------------------|-----|-----|--------------------------------------------|-----|-----|--------------------------------------------|-----|-----|--------------------------------------------|-----|-----|
| 1                                          | 0   | 0   | 17                                         | 1   | 0   | 33                                         | 2   | 0   | 49                                         | 3   | 0   |
| 2                                          | 0   | 1   | 18                                         | 1   | 1   | 34                                         | 2   | 1   | 50                                         | 3   | 1   |
| 3                                          | 0   | 2   | 19                                         | 1   | 2   | 35                                         | 2   | 2   | 51                                         | 3   | 2   |
| 4                                          | 0   | 3   | 20                                         | 1   | 3   | 36                                         | 2   | 3   | 52                                         | 3   | 3   |
| 5                                          | 0   | 4   | 21                                         | 1   | 4   | 37                                         | 2   | 4   | 53                                         | 3   | 4   |
| 6                                          | 0   | 5   | 22                                         | 1   | 5   | 38                                         | 2   | 5   | 54                                         | 3   | 5   |
| 7                                          | 0   | 6   | 23                                         | 1   | 6   | 39                                         | 2   | 6   | 55                                         | 3   | 6   |
| 8                                          | 0   | 7   | 24                                         | 1   | 7   | 40                                         | 2   | 7   | 56                                         | 3   | 7   |
| 9                                          | 0   | 8   | 25                                         | 1   | 8   | 41                                         | 2   | 8   | 57                                         | 3   | 8   |
| 10                                         | 0   | 9   | 26                                         | 1   | 9   | 42                                         | 2   | 9   | 58                                         | 3   | 9   |
| 11                                         | 0   | А   | 27                                         | 1   | А   | 43                                         | 2   | Α   | 59                                         | 3   | А   |
| 12                                         | 0   | В   | 28                                         | 1   | В   | 44                                         | 2   | В   | 60                                         | 3   | В   |

| Centralstyrningsadress<br>för inomhusenhet | SW2 | SW1 | Centralstyrningsadress<br>för inomhusenhet | SW2 | SW1 | Centralstyrningsadress<br>för inomhusenhet | SW2 | SW1 | Centralstyrningsadress<br>för inomhusenhet | SW2 | SW1 |
|--------------------------------------------|-----|-----|--------------------------------------------|-----|-----|--------------------------------------------|-----|-----|--------------------------------------------|-----|-----|
| 13                                         | 0   | С   | 29                                         | 1   | С   | 45                                         | 2   | С   | 61                                         | 3   | С   |
| 14                                         | 0   | D   | 30                                         | 1   | D   | 46                                         | 2   | D   | 62                                         | 3   | D   |
| 15                                         | 0   | Е   | 31                                         | 1   | Е   | 47                                         | 2   | Е   | 63                                         | 3   | Е   |
| 16                                         | 0   | F   | 32                                         | 1   | F   | 48                                         | 2   | F   | 64                                         | 3   | F   |
| 65                                         | 4   | 0   | 81                                         | 5   | 0   | 97                                         | 6   | 0   | 113                                        | 7   | 0   |
| 66                                         | 4   | 1   | 82                                         | 5   | 1   | 98                                         | 6   | 1   | 114                                        | 7   | 1   |
| 67                                         | 4   | 2   | 83                                         | 5   | 2   | 99                                         | 6   | 2   | 115                                        | 7   | 2   |
| 68                                         | 4   | 3   | 84                                         | 5   | 3   | 100                                        | 6   | 3   | 116                                        | 7   | 3   |
| 69                                         | 4   | 4   | 85                                         | 5   | 4   | 101                                        | 6   | 4   | 117                                        | 7   | 4   |
| 70                                         | 4   | 5   | 86                                         | 5   | 5   | 102                                        | 6   | 5   | 118                                        | 7   | 5   |
| 71                                         | 4   | 6   | 87                                         | 5   | 6   | 103                                        | 6   | 6   | 119                                        | 7   | 6   |
| 72                                         | 4   | 7   | 88                                         | 5   | 7   | 104                                        | 6   | 7   | 120                                        | 7   | 7   |
| 73                                         | 4   | 8   | 89                                         | 5   | 8   | 105                                        | 6   | 8   | 121                                        | 7   | 8   |
| 74                                         | 4   | 9   | 90                                         | 5   | 9   | 106                                        | 6   | 9   | 122                                        | 7   | 9   |
| 75                                         | 4   | А   | 91                                         | 5   | А   | 107                                        | 6   | А   | 123                                        | 7   | А   |
| 76                                         | 4   | В   | 92                                         | 5   | В   | 108                                        | 6   | В   | 124                                        | 7   | В   |
| 77                                         | 4   | С   | 93                                         | 5   | С   | 109                                        | 6   | С   | 125                                        | 7   | С   |
| 78                                         | 4   | D   | 94                                         | 5   | D   | 110                                        | 6   | D   | 126                                        | 7   | D   |
| 79                                         | 4   | Е   | 95                                         | 5   | Е   | 111                                        | 6   | Е   | 127                                        | 7   | Е   |
| 80                                         | 4   | F   | 96                                         | 5   | F   | 112                                        | 6   | F   | 128                                        | 7   | F   |

(2) Kontrollera kommunikationsstatusen mellan Modbus-gränssnitt och utomhusenheten med LED5. Kontrollera att kommunikationen mellan Modbus-gränssnittet och varje ansluten utomhusenhet fungerar normalt genom att välja en utomhusenhet med SW1 till SW3.

Bekräftelseförfarande:

- Ställ bit2 på SW3 till "PÅ" under normal drift.
- Ställ in linjeadressen för den avsedda utomhusenheten med SW1 och SW2.
- Ställ in SW1 och SW2 enligt tabellen nedan, "Linjeadress för utomhusenhet och SW1/SW2-inställning". • Kommunikationsstatus visas av LED5.

| Kommunikationsstatus med<br>utomhusenhet | LED5    | Anmärkningar                                                                                |
|------------------------------------------|---------|---------------------------------------------------------------------------------------------|
| Normal                                   | Lyser   | Modbus-gränssnittet kommunicerar med utomhusenheten.                                        |
| Fel                                      | Blinkar | Kommunikation med utomhusenheten var tidigare upprättad, men är inaktiverad för tillfället. |
| Ogiltig utomhusenhet                     | Släckt  | Kommunikation med utomhusenheten har aldrig upprättats.                                     |

· LED4 visar protokollet för kommunikation med en utomhusenhet.

| Protokoll för kommunikation med<br>utomhusenhet             | LED4    | OBS                                                                                                  |
|-------------------------------------------------------------|---------|----------------------------------------------------------------------------------------------------|
| Kommunicerar via Uh Line                                    | På      | När Modbus-gränssnittet kommunicerar med aktuell<br>utomhusenhet via Uh Line.                        |
| Kommunicerar baserat på det äldre kommunikationsprotokollet | Blinkar | När Modbus-gränssnittet kommunicerar med aktuell utomhusenhet via ett äldre kommunikationsprotokoll. |

(Exempel) Kontrollera kommunikationsstatusen för utomhusenhet med linjeadress 10. Ställ bit1 på SW3 på "PÅ", SW2 på "8" och SW1 på "9".

| Utomhusenhetens linjeadress | SW2 | SW1 | Utomhusenhetens linjeadress | SW2 | SW1 |
|-----------------------------|-----|-----|-----------------------------|-----|-----|
| 1                           | 8   | 0   | 17                          | 9   | 0   |
| 2                           | 8   | 1   | 18                          | 9   | 1   |
| 3                           | 8   | 2   | 19                          | 9   | 2   |
| 4                           | 8   | 3   | 20                          | 9   | 3   |
| 5                           | 8   | 4   | 21                          | 9   | 4   |
| 6                           | 8   | 5   | 22                          | 9   | 5   |
| 7                           | 8   | 6   | 23                          | 9   | 6   |
| 8                           | 8   | 7   | 24                          | 9   | 7   |
| 9                           | 8   | 8   | 25                          | 9   | 8   |
| 10                          | 8   | 9   | 26                          | 9   | 9   |
| 11                          | 8   | A   | 27                          | 9   | А   |
| 12                          | 8   | В   | 28                          | 9   | В   |
| 13                          | 8   | С   | 29                          | 9   | С   |
| 14                          | 8   | D   | 30                          | 9   | D   |
| 15                          | 8   | E   | 31                          | 9   | E   |
| 16                          | 8   | F   | 32                          | 9   | F   |

Linjeadress för utomhusenhet och SW1/SW2-inställning

#### NOTERA

För luftkonditionering (multityp) används inte linjeadresserna till utomhusenhet 29 till 32.

(3) Utför kontroll av kommunikationsstatusen mellan Modbus-gränssnitt och Modbus-master. Kontrollera att kommunikationen med Modbus-master fungerar normalt.

När omkopplare 2 på SW3 sätts till "OFF", visas kommunikationsstatusen med Modbus-mastern av LED5.

| Kommunikationsstatus med<br>Modbus-master | LED5   | Anmärkning                                                        |
|-------------------------------------------|--------|-------------------------------------------------------------------|
| Normal mottagning                         | Lyser  | Lyser i en sekund                                                 |
| Fel                                       | Släckt | Ett kommunikationsfel uppstod eller så har inga data tagits emot. |

### ■ LED-indikering vid normal drift

| LED  |                                           | Beskrivning                                |
|------|-------------------------------------------|--------------------------------------------|
| LED1 | Strömindikator                            | Lyser medan strömmen är på.                |
| LED2 | Statusindikator för RS-485-kommunikation  | Blinkar under RS-485-kommunikation.        |
| LED3 | Statusindikator för Uh Line-kommunikation | Blinkar under Uh Line-kommunikation.       |
| LED4 | Felindikator för Uh Line-kommunikation    | Lyser tillfälligt när Uh Line är upptaget. |
| LED5 | TEST-indikator                            | Används i testläget.                       |

#### Manufacturer / Importer

Name of manufacturer (制造商) **Toshiba Carrier Corporation** 东芝开利株式会社 Address, city, country (住址) 72-34 Horikawa-cho, Saiwai-ku, Kawasaki-shi, Kanagawa-ken 212-0013, JAPAN 神奈川県川崎市幸区堀川町 72 番地 34

Name of the Importer/Distributor in EU

Toshiba Carrier EUROPE S.A.S

Address, city, country

Route de Thil 01120 Montluel FRANCE

Name of the Importer/Distributor in UK

Toshiba Carrier UK Ltd

Address, city, country

Porsham Close, Belliver Industrial Estate,

PLYMOUTH, Devon, PL6 7DB. United Kingdom

在中国的进口商 / 分销商名称

东芝开利空调销售 (上海)有限公司

地址,城市,国家

上海市西藏中路 268 号来福士广场办公楼 501 室

# Toshiba Carrier Corporation 336 TADEHARA, FUJI-SHI, SHIZUOKA-KEN 416-8521 JAPAN

DEC0309111-1